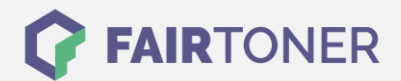

# Brother TN-246 M Toner Reset

Schritt-für-Schritt: So setzen Sie den Toner Ihres Druckers ganz einfach zurück!

#### Hinweise für einen Brother TN-246 M Toner Reset

Wenn Sie einen <u>Toner Reset</u> am Drucker durchführen, gilt es die folgenden Hinweise zu beachten.

- Wählen Sie die richtige Brother TN-246 M Toner Reset-Anleitung für Ihren Drucker der Brother HL-Serie, Brother DCP-Serie oder Brother MFC-Serie aus
- Führen Sie die Reset-Anleitung bitte schnell über die Tastatur am Drucker aus. Sie verhindern so das Zurückfallen des Druckers in das Hauptmenü
- Beachten Sie die Einzelschritte der Anleitung und lassen Sie keinen der Schritte aus
- Nicht jeder Drucker von Brother meldet den Abschluss durch eine Nachricht ("accepted" oder "ausgeführt") nach dem resetten
- Mit den Anleitungen kann man kompatible Toner und originale TN-246 M Toner von Brother zurücksetzen
- Bei einer Mehrfachauswahl entscheiden Sie sich für den Toner, den Sie verwenden (Starter Toner / Standard Toner / Jumbo-XXL-Toner)
- Bei einer Mehrfachauswahl entscheiden Sie sich für die Farbe der Tonerkartusche oder führen den Reset für alle Farben aus (CMYK C=Cyan, M=Magenta, Y=Yellow, K=Black)

#### Anleitungen zum Brother TN-246 M Toner Reset

Hier finden Sie die passenden Brother TN-246 M Toner Reset-Anleitungen für Drucker von Brother. Wählen Sie Ihre Druckerserie aus und führen die Anleitung am Drucker durch.

#### Brother TN-246 M Toner Reset für Brother HL-Geräte

Um den Brother TN-246 M Toner Reset an einem Brother HL-Gerät durchzuführen, gehen Sie wie folgt vor:

- 1. Öffnen Sie die Frontklappe des Druckers
- 2. Drücken Sie gleichzeitig "Secure" und "Cancel"
- 3. Das Reset Menü erscheint
- 4. Suchen Sie die Farbe, die zurückgesetzt werden soll
- 5. Bestätigen Sie diese

Der Toner Reset ist ausgeführt und Sie können drucken wie bisher.

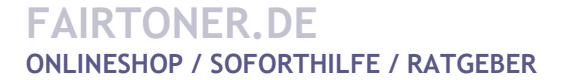

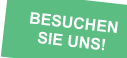

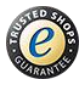

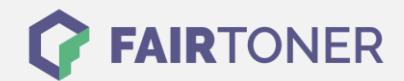

## Brother TN-246 M Toner Reset für Brother MFC-Geräte

Für einen Toner Reset an einem Brother MFC-Gerät, gehen Sie bitte wie folgt vor:

- 1. Stellen Sie sicher das keine Fehlermeldung angezeigt wird
- 2. Bei einer Fehlermeldung drücken Sie "Cancel" um ins Hauptmenü zu gelangen
- 3. Drücken Sie "Fax" bzw. "Kopie" und das Nummernfeld wird sichtbar
- 4. Merken Sie sich die Position der Sterntaste \*- nicht drücken
- 5. Drücken Sie die "Home" Taste, um ins Hauptmenü zurückzukehren
- 6. Öffnen Sie die Frontklappe des Druckers
- 7. Drücken Sie die Position der Sterntaste \* für 5 Sekunden
- 8. Suchen Sie die Farbe, die Sie zurücksetzen wollen und bestätigen Sie

Der Toner Reset ist damit ausgeführt und das Seitenzählwerk zurückgesetzt.

## Brother TN-246 M Toner Reset für Brother DCP-Geräte

Wenn Sie in Brother DCP-Gerät besitzen, gehen Sie für den Toner Reset wie folgt vor:

- 1. Sollte eine Fehlermeldung angezeigt werden drücken Sie "Cancel"
- 2. Sie gelangen ins Hauptmenü
- 3. Drücken Sie "Fax" bzw. "Kopie"
- 4. Das Nummernfeld wird sichtbar
- 5. Merken Sie sich die Position der Sterntaste \*- nicht drücken
- 6. Drücken Sie die "Home" Taste, um ins Hauptmenü zurückzukehren
- 7. Öffnen Sie die Frontklappe des Druckers
- 8. Drücken Sie die Position wo die Sterntaste \* war 5 Sekunden lang
- 9. Das Resetmenü erscheint
- 10. Suchen Sie die Farbe, die resettet werden soll und bestätigen diese

Der Toner Reset ist ausgeführt und Sie können drucken wie bisher.

# Brother TN-246 M Toner und weiteres Verbrauchsmaterial bei FairToner

Für Ihren Drucker können Sie hier bei <u>FairToner</u> auch gleich das passende Verbrauchsmaterial kaufen. Wir führen die passenden <u>Toner</u> und <u>Trommeln</u> für Drucker von Brother und auch für viele andere Druckerhersteller.

- Brother TN-246 M Toner
- Brother Toner

Brother Trommeln
FAIRTONER.DE
ONLINESHOP / SOFORTHILFE / RATGEBER

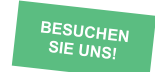

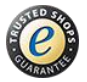